## Creating a tactile control page.

In the page tab, add a new page by clicking on

+ Nouveau

2025/07/07 09:47

Name the page and confirm

Then add a new zone by clicking the + button

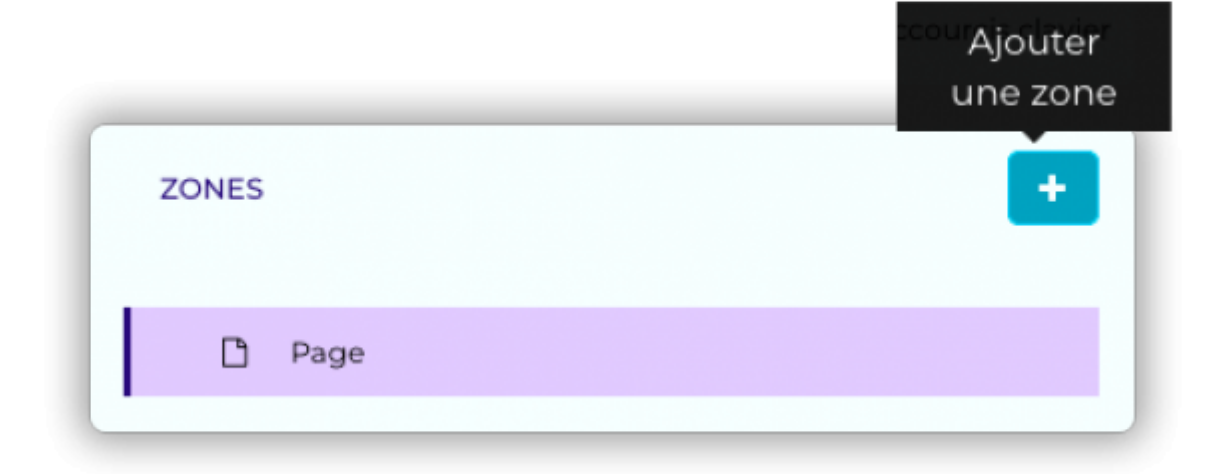

Then, in zone content, choose in Actions the type of action you want to perform on the playlist.

| CONTENU DE LA ZONE         |  |
|----------------------------|--|
| Actions                    |  |
| ✓ Bouton précédent         |  |
| Bouton suivant             |  |
| Balayage précédent         |  |
| Balayage suivant           |  |
| Balavage précédent/suivant |  |

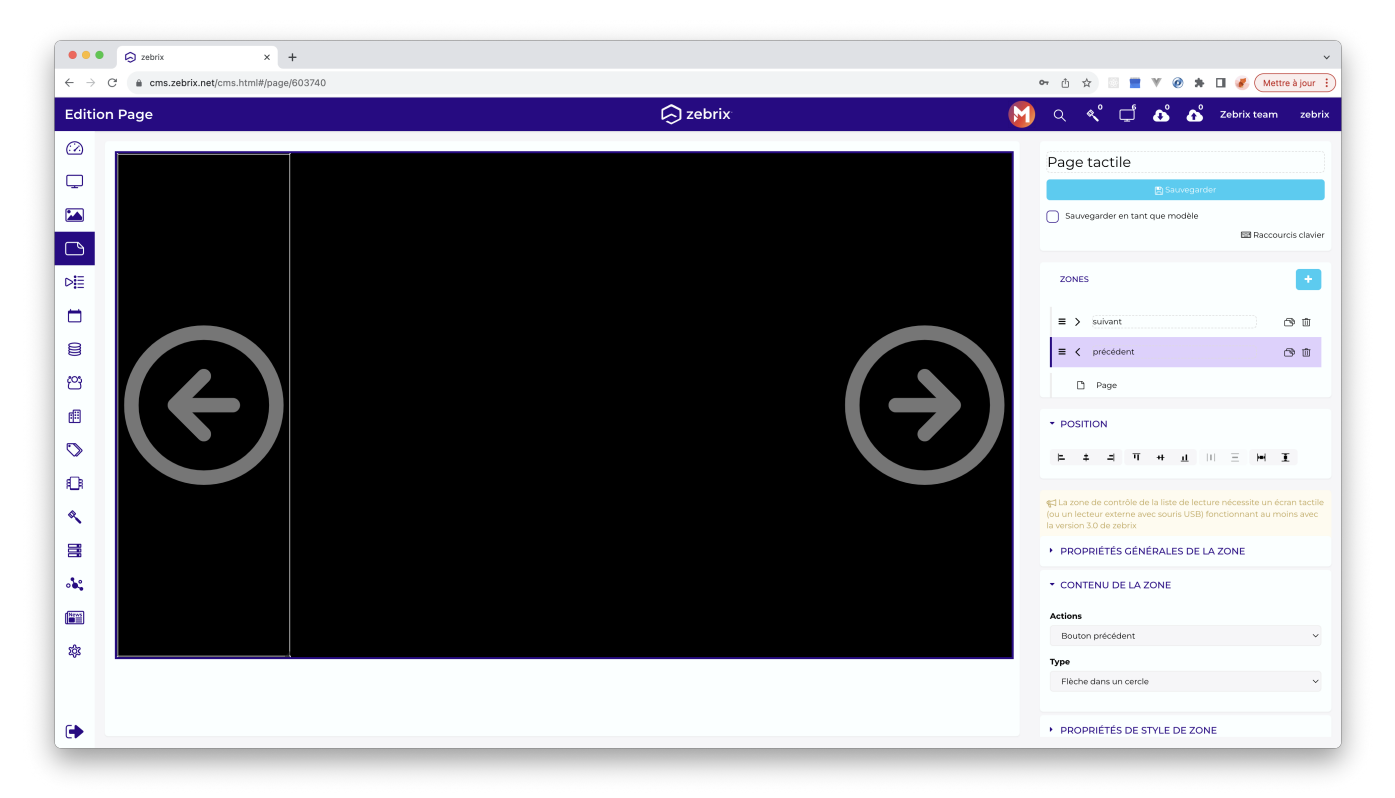

• The Previous and Next buttons allow you to go to the next (or previous) page of the playlist by simply pressing on the screen. Place these buttons in logical places for the user to understand. Also, if you don't like the design of the buttons, you can select invisible in: zone content > type: this will allow you to add your design to the background of the touch area in an image zone.

From: https://documentation.zebrix.net/ - zebrix documentation Permanent link: https://documentation.zebrix.net/doku.php?id=en:zone\_tactile&rev=1696323673

Last update: 2023/10/03 11:01

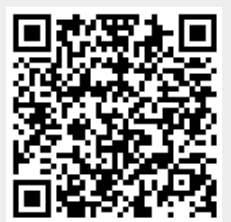